# 企业开办一件事操作指南

一. 通过浏览器访问并登录"河南政务服务网"或者"河南省企业登记全程电子化服务平台" (一)"河南政务服务网",网址: "https://www.hnzwfw.gov.cn/"

(1) 选择"高效办成一件事"专区,点击"更多"

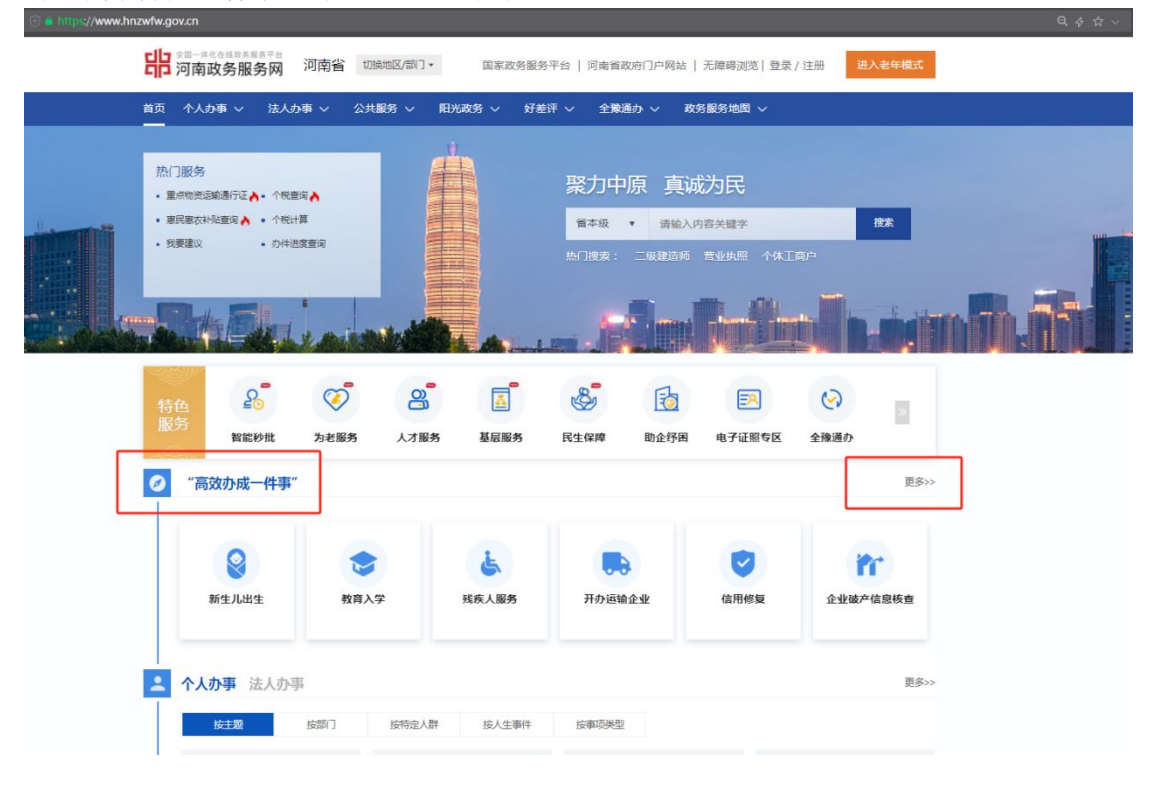

(2) 选择"法人一件事"

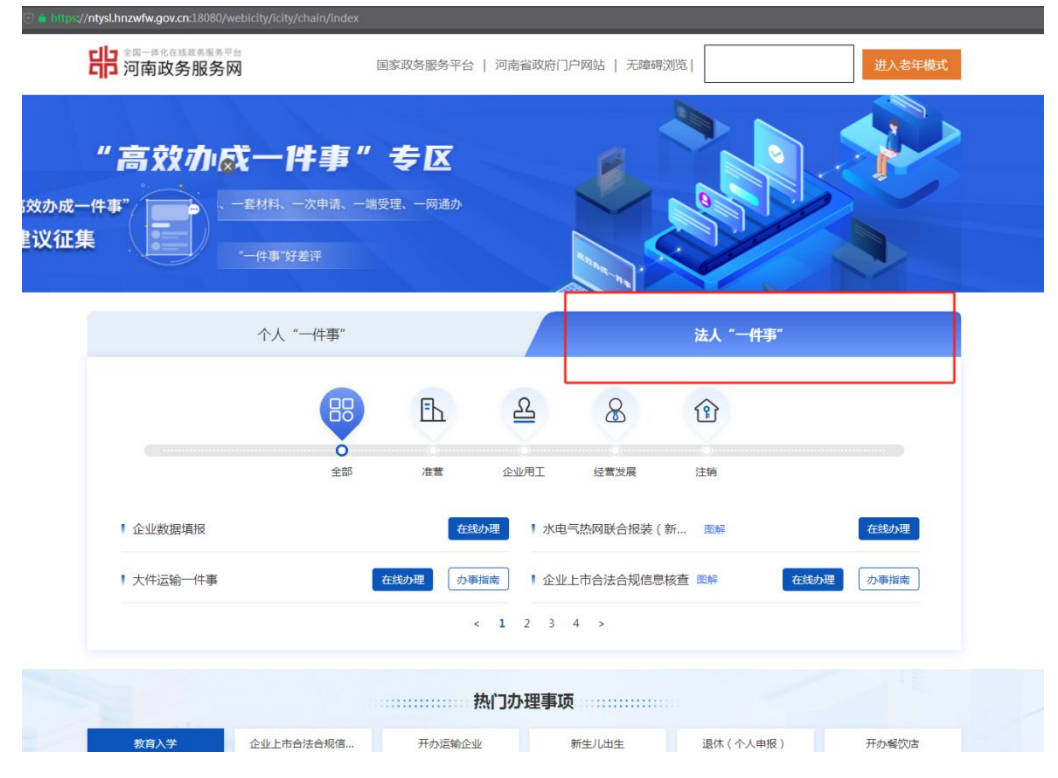

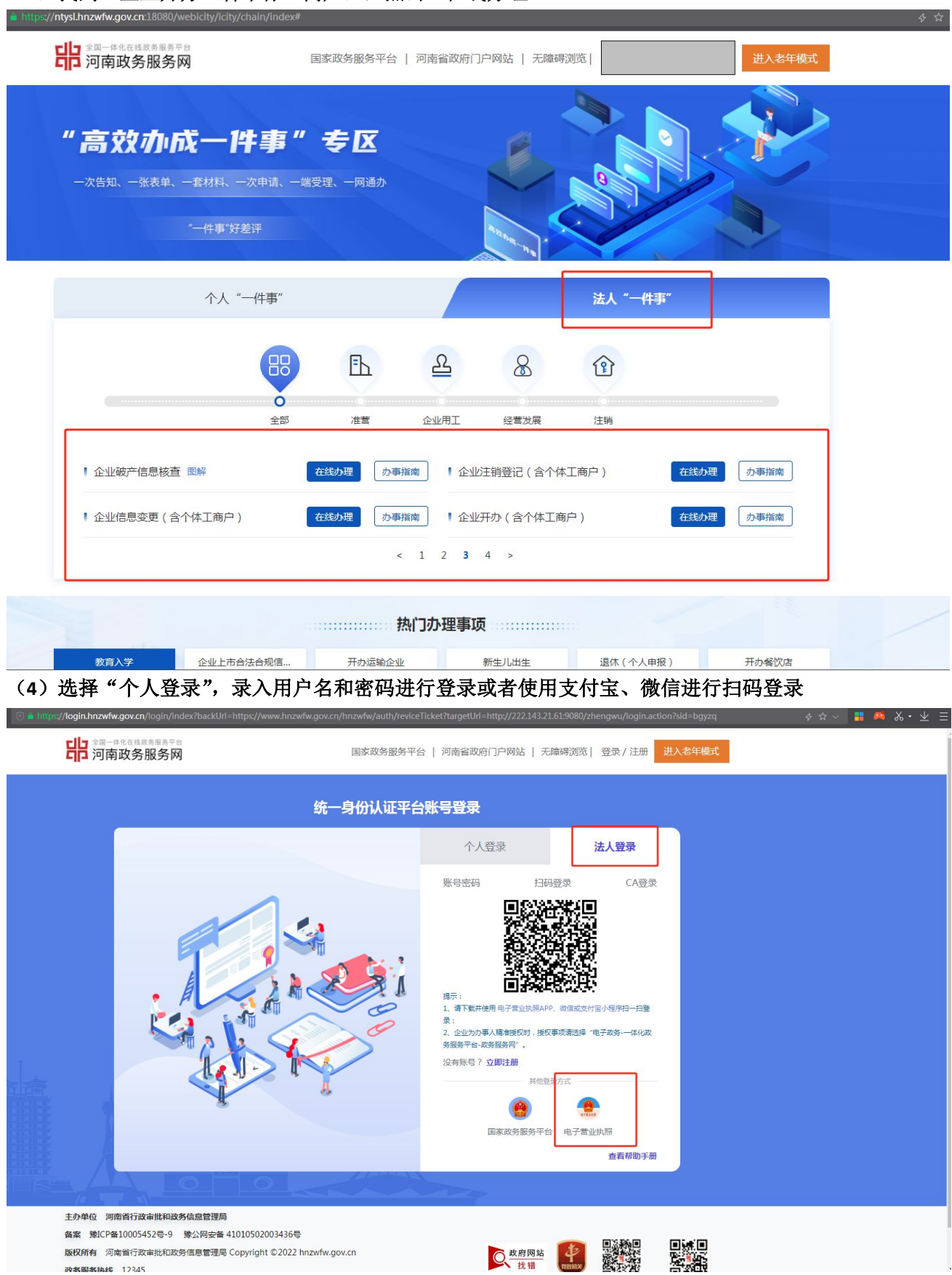

(3) 找到"企业开办(含个体工商户)",点击"在线办理"

(二)"河南省企业登记全程电子化服务平台",网址: "http://qcdzh.scjg.henan.gov.cn/index.action"

(1) 点击"个人登录"

![](_page_2_Picture_2.jpeg)

(2) 使用"掌上登记" APP 扫码登录

![](_page_2_Picture_4.jpeg)

| 二.选择进入"                          | 经营主体开力                          | 、一件事"                          | 功能模切                 | 央                                      |                                                |          |                |                |            |               |
|----------------------------------|---------------------------------|--------------------------------|----------------------|----------------------------------------|------------------------------------------------|----------|----------------|----------------|------------|---------------|
|                                  | ## http://qcdzh.scjg.henan.gov. | <b>:n</b> /toUserCenter.action | csrfToken=4d190d93c? | l419779c5ac0020d6d39                   | 9fda                                           |          |                |                | 🗸 🚦 🛤 ぷ・ 🕹 |               |
| 🤮 河南省企业                          | 登记全程电子                          | 化服务平                           | 台                    |                                        | X                                              | 1.74     | 1 3            | 欢迎您,道答前:  🌴 首词 | 瓦   〇退出    |               |
| 欢迎您!     上次登录: 20 <sup>-</sup> 3 | 业务办理 请勿使用                       | 他人的设备终端进                       | <b>托登录或签名</b> ,任     | 呆护好个人信息安?                              | 全,使用他人设备给                                      | 修端进行登录、  | 签名将无法提交登证      | 已业务!           |            |               |
| ▶ 业务办理                           | *                               | Ê.                             | Ē                    |                                        | Ê.                                             | Ľ2       | 6              |                |            |               |
| 10. 已办业务                         | 经营主体开办一件<br>事                   | 经营主体信息变更<br>一件事                | 经营主体注销一件<br>事        | 设立登记                                   | 变更登记(备案)                                       | 名称自主申报   | 名称自主申报(变<br>更) | 股权出质设立登记       |            |               |
| ■ 绑定企业                           |                                 | <b>E</b>                       | ≣6                   | €.                                     | $\bigcirc$                                     | C2       | æ              | $\heartsuit$   |            | »             |
| 民相关业务                            | 股权出质变更登记                        | 股权出质注销登记                       | 股权出质设立撤销             | 股权出质变更撤销                               | 股权出质注销撤销                                       | 名称调整     | 注销便利化          | 服务评价<br>(好差评)  | , E        | 关系<br>电话      |
| ▼ 用户信息理护 ■ 注销用户                  |                                 | a.                             |                      |                                        | $\overline{\bigcirc}$                          | 数业       | Ē.             | <b>(</b>       | が見ていた。     | ♪事<br>前<br>英板 |
|                                  | 外裔信息初始报告                        | 外商信息变更报告                       | 执照遗失公告及补             | 名称转让信息填报                               | 名称授权信息填报                                       | 歇业备案     | 公司和农专合并、       | 公司减少注册资本       | - J        | 下载<br>反回      |
|                                  | 业务办理流程                          |                                |                      |                                        |                                                |          |                |                | J          | 页部            |
|                                  |                                 |                                | 1<br>145             | 表单 提3                                  | 3<br>} 初南                                      | 4<br>最终市 | 兩核             |                |            |               |
|                                  |                                 |                                |                      |                                        |                                                |          |                |                |            |               |
|                                  |                                 |                                | また<br>第2月まで          | → 一一一一一一一一一一一一一一一一一一一一一一一一一一一一一一一一一一一一 | 进行访问<br>权所有<br><u>局信息中心</u><br>MCP备05012099号-3 |          |                |                |            |               |

# 三.选择设立登记(含社保登记)

| 南省企业登记全程电子化                      | <b>光服务平台</b>                   |                                                                                                    |                   | 2 欢迎您            | ,」   11 首页   0 注 |
|----------------------------------|--------------------------------|----------------------------------------------------------------------------------------------------|-------------------|------------------|------------------|
| <b>修</b> 经营主体开办一件事               |                                |                                                                                                    |                   | Q it             | <u>井度査</u> 询     |
| 未办理营业执照(统一办理)<br>未办理营业执照可由此处申请办理 | 印章刻制、申领发票、参<br>办理营业执照后,可在这里随时  | 》保登记、公积金等<br>對进行印章刻制、申领发票、参保登订                                                                                                    | 己等业务。             |                  |                  |
| 设立登记(含社保登记)<br>0.5个工作日内结         | 印章刻制<br>0.5个工作日办结              | 银行预约开户<br>0.5个工作日预报成功                                                                                                    | 申领发票<br>0.5个工作日办结 | 公积金<br>0.5个工作日办结 |                  |
|                                  |                                |                                                                                                    |                   |                  | >                |
| 💩 企业开办流程                         | 办理刻章备案(咨询电<br>话:0371-63316055) |                                                                                                    |                   |                  |                  |
|                                  | <u>休</u> 照申賛     →             | 登记<br>「創刻」<br>(申該<br>金数存                                                                                                    | 理 → 领取印章、发票等      |                  |                  |
|                                  |                                |                                                                                                    |                   |                  |                  |
|                                  | (mag. 1                        | The Last Process of the Last Account of the Last Account of the La |                   |                  |                  |

# 四. 点击"新办"

| 🔮 河南省చ | ≥业登记全程电子化服务⊐ | 平台                                                                   | TAA                                             | 4/1 | ▲ 欢迎您, 🦳   🌴 首页   〇 退出 |
|--------|--------------|----------------------------------------------------------------------|-------------------------------------------------|-----|------------------------|
|        | 🚱 经营主体开办一件事  |                                                                      | 根据企业名称,快速搜索                                     | ٩   | + 新沙                   |
|        |              | 暂无数据!                                                                |                                                 |     |                        |
|        |              |                                                                      |                                                 |     |                        |
|        |              |                                                                      |                                                 |     |                        |
|        |              |                                                                      |                                                 |     |                        |
|        |              | 請使用IF9及以上版本演習<br>河南省市场监督管理局<br>技术支持:河南省市场监督<br>操公风安备-41010702002655号 | 克護进行访问<br>  版权所有<br>管理局信息中心<br>像ICP餐05012099号-3 |     |                        |

### 五. 根据实际情况选择对应的办理情形

| 🚇 河南省企业登记 | 己全程电子化服务平台                                                                                                    |                                                                                               | 1 X192                                                                | ま, 🚛 5,   希 首页   〇 退出 |
|-----------|----------------------------------------------------------------------------------------------------|-----------------------------------------------------------------------------------------------|-----------------------------------------------------------------------|-----------------------|
| 6 经营      | 主体开办一件事                                                                                                    |                                                                                               |                                                                       |                       |
|           | <b>没有名称</b><br>していたいでは、<br>のでのの日本での日本での日本での日本であります。<br>本本では、<br>本本での日本での日本での日本であります。<br>本本での日本での日本であります。<br>本本での日本であります。<br>本本での日本での日本であります。<br>本本での日本であります。<br>本本での日本での日本であります。<br>本本での日本での日本であります。<br>本本での日本での日本であります。<br>本本での日本での日本であります。<br>本本での日本での日本であります。<br>本本での日本での日本での日本での日本であります。<br>本本での日本での日本での日本であります。<br>本本での日本での日本での日本での日本での日本での日本での日本での日本での日本での | <b>已有名称</b>                                                                                   | <b>不需要名称</b><br><b>レード</b><br>中時的全业不需要企业名称,例如无名称<br>作用、分公司等,请用由此处开始的理 |                       |
|           |                                                                                                    | 返回                                                                                            |                                                                       | ≫<br>服成<br>売事<br>指摘   |
|           | 4                                                                                                    | 请使用IE-9及以上版本演员基础行访问<br>河南市市场运营管理目版权所有<br>技术支控:河南市市场运营管理层信息中心<br>静心P器O501200555。静(P器O5012099号) | 3                                                                     | 文件<br>下載<br>TOP       |

#### 六. 以"没有名称"为例,进入名称自主申报环节

![](_page_5_Picture_1.jpeg)

#### 七. 选择合适的名称组成形式, 进行名称自主申报

| 🤮 河南省企业登记      | 全程电子化服务                | 务平台                                                    |                                                     |                                               |                                           | ▲ 欢迎您,引                            | お 首页   0 退出 |
|----------------|------------------------|--------------------------------------------------------|-----------------------------------------------------|-----------------------------------------------|-------------------------------------------|------------------------------------|-------------|
| ♥ 当前位置: 名称自主申报 |                        |                                                        |                                                     |                                               |                                           |                                    |             |
|                |                        | <b>申请企</b><br><sub>顶个6</sub>                           |                                                     |                                               |                                           | 申请分支机构名称 >>                        |             |
| 请选择            | 名称要素的排列方式: ☑ 行政<br>字 € | 收区划+字号+行业+组织形式<br>3+(行政区划)+行业+组织形式<br>3+行业+(行政区划)+组织形式 | <b>示例:</b><br>字家                                    | 北京<br>行政区划 子号<br>号是企业之间区分的标志,<br>规范的汉子组成,行政区划 | 任息科技<br>行业<br>企业名称中的字号应当由2<br>行业、组织形式不得用作 | 股份有限公司<br>组织形式<br>个或2个以上符合国<br>字号。 |             |
| 1              | 行政区划<br>青选择 🗾          | <b>字号</b><br>请输入字号                                     | 请输入行业                                               | 行业                                            | 组织形式                                      | :                                  |             |
|                |                        | 保存并下一                                                  | 步 返回                                                | •                                             |                                           |                                    |             |
|                |                        | 請使用E9及     河南首市     技术支持:河市     登公用安香:410107           | 3以上版本浏览器进<br>场监督管理局版权<br>有首市场监督管理局<br>702002665号 強い | 行访问<br>所有<br>语息中心<br>CP备05012099号-3           |                                           |                                    |             |

## 八. 录入名称信息

| ❷ 河南省1        | 企业登记全程电子化       | 服务平台                                                                                      |                                                                             | 1 XIII . MI            | 希前页   〇退出            |
|---------------|-----------------|-------------------------------------------------------------------------------------------|-----------------------------------------------------------------------------|------------------------|----------------------|
| ♥ 当前位置: 名称自主申 | 报               |                                                                                           |                                                                             |                        |                      |
|               |                 | <b>申请</b> ①<br><sub>顶</sub> へ                                                             | <b>と业名称</b><br><sup>体工南户]</sup>                                             | 申请分支机构名称 >>            |                      |
|               | 请选择名称要素的排列方式: 👩 | <ul> <li>行政区划+字号+行业+组织形式</li> <li>字号+(行政区划)+行业+组织形式</li> <li>字号+行业+(行政区划)+组织形式</li> </ul> | <b>示例:</b><br>方成区划<br>全业应当根据其组织结构成,<br>及虽务就必定规定的组织形式                        |                        | 联系<br>电話<br>力事<br>指商 |
|               | 行政区划<br>河南      | 字号<br>2 11編<br>合成名称: 河南红蜡企业管理                                                             | 行业<br>企业管理<br>主室业务: 企业总部管理<br>理有限责任公司 检查是名                                  | 组织形式<br>有限责任公司 🕝<br>回用 | 提作<br>予売             |
|               |                 | 保存并下一                                                                                     | 步                                                                           |                        |                      |
|               |                 | 清使用1535<br>河南首市<br>技术支持: 词<br>建公用安新410107                                                 | 9以上版本浏览器进行访问<br>场监督管理局 版权所有<br>南省市场监督管理局信息中心<br>702002665号 像ICP备05012099号-3 |                        |                      |

九. 点击"检查是否可用", 弹出查询结果

| 🞱 河南省企业登记会    | 全程电子化服务平台                          | à             | HA.             |               | ▲ 欢迎悠,仙 に   骨 首页   ○ 追s | 4 |
|---------------|------------------------------------|---------------|-----------------|---------------|-------------------------|---|
| ○ 当前位置:名称自主申报 | 查询结果(字号:红蜡)                        |               |                 |               |                         |   |
|               | 您申请的企业名称初步筛选通过,<br>宜的企业名称被强制变更的风险。 | 但需要市场监管人员最终核准 | , 也存在核准后的名称在使用中 | 中面临侵权纠纷,甚至以不适 | 女机构名称 >>                |   |
| 请选择           | 企业名称                               | 字号 行业类型       | 名称保留期限起 名称保留    | 留期限止 名称状态     | ·<br>限公司<br>·形式         |   |
|               |                                    |               |                 |               | 法规以<br>此不一致             |   |
|               |                                    |               |                 |               |                         |   |
| 揮             |                                    |               |                 |               |                         |   |
|               |                                    |               |                 |               |                         |   |
|               |                                    | 天闭            |                 |               |                         |   |
|               |                                    | 保存并下一步        | 返回              |               |                         |   |
|               |                                    |               |                 |               |                         |   |
|               |                                    |               |                 |               |                         |   |

# 十. 点击"保存并下一步"

| 当前位置:名称自主申报 |                       |                                                                                                    |                                                   |                                                                           |  |
|-------------|-----------------------|----------------------------------------------------------------------------------------------------|---------------------------------------------------|---------------------------------------------------------------------------|--|
|             |                       | <b>申请企</b>                                                                                                    | <b>业名称</b><br><sup>江南户]</sup>                     | 申请分支机构名称 >>                                                               |  |
|             | 请选择名称要素的排列方式:         | <ul> <li>         行政区划+字号+行业+组织形式         <ul> <li>字号+(行政区划)+行业+组织形式</li> <li>字号+行业+(行政区划)+组织形式</li> </ul> </li> </ul> | 示例:<br>北京<br>行政区划<br>企业名称中的行政区划是本<br>幅区的名称不純单规用作企 | ■ 信息科技<br>行业 股份有限公司<br>组织形式 ● 如果用品式 ● 金星術在地具感以上行政区划的各称或地名,市<br>业名称中的行政区划。 |  |
|             | 行政区划<br><sup>河南</sup> | 字号<br>2 紅蜡                                                                                                    | 行业<br>企业管理                                        | <b>组织形式</b><br><sup>截圆(M+A)</sup> 任公司 了                                   |  |
|             |                       | 合成名称: 河南红蜡企业管理                                                                                                    |                                                   | 阿用                                                                        |  |
|             |                       | 保存并下一                                                                                                    | 返回                                                |                                                                           |  |

十一. 补充完善名称信息

| ♀ 当前位置: 名称自主申报       | 河南红蜡企业管理有限责任公司                                                                          |
|----------------------|-----------------------------------------------------------------------------------------|
| 1. 名称信息 🛛 🖉 2. 补充信   | 2 3. 上传材料 🔪                                                                             |
| 基本信息                 |                                                                                         |
| 个转行                  | 2: ○是 ●否                                                                                |
| * 企业住所地              | .: 河南省许昌市 请选择街道 ♥ 请委入详细门牌号                                                              |
| * 注册资本(万元)           | ):                                                                                      |
| * 经营范[               | 1: 点击下方文本框可以添加、修改经营范围相关信息:                                                              |
| (根据登记机关公<br>的经营项目分类标 | 布 (企业依法自主选择经营项目,开展经营活动;依法须经批准的项目,经相关<br>1)批准后依批准的均容开展经营活动;不得从事本市产业政策禁止和限制类<br>项目的经营活动。) |
| か理经营范園登に             |                                                                                         |
| * 登记机关               | :: 请选择登记机关                                                                              |
| 投资人信息                | 新增                                                                                      |
|                      | 暂无数据!                                                                                   |
|                      | 上一步 保存并下一步 返回                                                                           |
|                      |                                                                                         |

十二.录入信息后,点击"保存并下一步"

| 🚇 河南省企业        | 登记全程电子                              | 化服务平台                                                       |         | THA        |  |      | â 欢迎您,引 | 🕈 首页   🔿 退出    |                             |
|----------------|-------------------------------------|-------------------------------------------------------------|---------|------------|--|------|---------|----------------|-----------------------------|
| ♥ 当前位置: 名称自主申报 |                                     | 河南组                                                         | I蜡企业管理有 | 限责任公司      |  |      |         |                |                             |
| 1.4            | 名称信息 2. 补充信息                        | 3. 上倾材料                                                     |         |            |  |      |         |                |                             |
| 基              | 本信息                                 |                                                             |         |            |  |      |         |                |                             |
|                | 个转企:                                | 个转企: ○ 是 ● 否                                                |         |            |  |      |         |                | >>                          |
|                | * 企业住所地 :                           | 河南省许昌市                                                      | 请选择街道 💙 | 东城区竹林路1014 |  |      |         |                | 联系电话                        |
|                | * 注册资本(万元):                         | 50                                                          |         |            |  |      |         | の旧<br>力事<br>指南 |                             |
|                | * 经营范围 :                            | 伍拾万元整<br>点击下方文本框可以读加、修改经营范围相关信息:<br>一般项目:企业管理               |         |            |  |      | 操作示范    |                |                             |
|                | (根据登记机关公布<br>的经营项目分类标准<br>办理经营范围登记) |                                                             |         |            |  |      |         |                | 操作<br>手册<br>返回<br>首页<br>Top |
|                | * 登记机关 :                            | 许昌市市场监督管理局                                                  |         |            |  |      |         |                |                             |
| 投              | 资人信息                                |                                                             |         |            |  |      | 新増      |                |                             |
| 1 5            | ■ ■,                                | ■ 证件号码:411 <sup>-12**********************************</sup> | 16      |            |  | ☑ 修改 | 💼 删除    |                |                             |
|                |                                     | 上一步                                                         | 保存并下一   | 步返回        |  |      |         |                |                             |

# 十三. 上传材料

| ♥ 当前位置: 名称自主申 | 报                                        | 河南红蜡企业管理有限责任        | 至公司                                |             |   |
|---------------|------------------------------------------|---------------------|------------------------------------|-------------|---|
|               | 1.名称信息 2.补充信息 🔀 3.上传材料                   |                     |                                    |             |   |
|               | 上传材料涉及:1.其他材料、2.碱产税定、3.家庭关系证明、4.网络经<br>件 | 营场所使用证明、5.法律、行政法规和国 | 另院决定规定备案事项必须报经批准的,提交有关的批准 <u>;</u> | 2件或者许可证件的复印 |   |
|               | 需要上传的材料                                  | 状态                  | 操作                                 |             |   |
|               | 在先权利人同意使用证明文件                            | 未上传                 | <u>↑</u> 上传                        |             |   |
|               | 投资关系文件                                   | 未上传                 | <u>土</u> 上传                        |             |   |
|               | 名称有关批准文件                                 | 未上传                 | <u>↑</u> 上传                        |             |   |
|               | ◎ 身份证(需上传)                               | 已上传                 | 📩 重新上传 🛛 🗟 蓋看 💼 删除                 |             |   |
|               | 其它上传材料                                   | 未上传                 | ▲ 上传                               |             |   |
|               | ACTIMH                                   | FILK                | ەتتى<br>ب                          |             |   |
|               |                                          | 上一步保存。              | e                                  |             |   |
|               |                                          |                     | in suite                           |             | _ |

## 十四. 生成电子文档

| ♥ 当前位置: 名称自主申报 |                 | 河南约                   | I蜡企业管理有限责任公司    |                                                                                                    |                      |
|----------------|-----------------|-----------------------|-----------------|----------------------------------------------------------------------------------------------------|----------------------|
| 1. 名称信息        | 2. 补充信息         | 3.上传材料 🔪 4.8          | 电子文档            |                                                                                                    |                      |
|                | 申请企业名称          | 企业名称预先登记申             | 自请书             | <ul> <li> <i>时日要</i> <ul> <li>             金会各時現代就跟申请书             </li> <li>             委任代導人         </li> </ul> </li> </ul> |                      |
|                | 各设会业字号          | 1.                    |                 | <ul> <li>3 投资人局份证明</li> <li>4 签名文件</li> </ul>                                                                                   | >><br>#13            |
|                | m Age and the T | 3.                    | ////            |                                                                                                    | 电话<br>カ<br>          |
|                | 集团名称            | 一般项                   | 非团简称<br>曰: 企业管理 |                                                                                                    | 操作<br>示范<br>操作<br>手用 |
|                | 注册资本(金)         | 100(万元) 金重类型 一人有限责任公司 |                 | 截徑(Ait + A)                                                                                                    | 返回                   |
|                | L'L'IL/IJB      | 投资人姓名或名称              | 证照(证件)号码        |                                                                                                    | Тор                  |
|                | 投资人             |                       | 41              |                                                                                                    |                      |
|                |                 | HP STM                |                 |                                                                                                    |                      |
|                |                 | 签名                    | 提交下载文档          | 返回                                                                                                    |                      |

十五. 进行电子签名和身份认证

|   | 企业住所地                                | 河南省许昌市                  | 东城区竹林路101号            | <b>时利日</b> 束                                   |  |
|---|--------------------------------------|-------------------------|-----------------------|------------------------------------------------|--|
|   |                                      | 投资人姓名或名称                | 证照(证件)号码              | <ol> <li>企业名称预先核准申请书</li> <li>委托代理人</li> </ol> |  |
|   | 投资人                                  | 8                       | 4110                  | 3 投资人身份证明                                      |  |
|   |                                      | No.                     |                       | 4) <u>*</u> ***                                |  |
|   |                                      | 12                      |                       |                                                |  |
|   |                                      | SIM                     |                       |                                                |  |
|   |                                      | Alas                    |                       |                                                |  |
| 1 | 学体々信白武学                              |                         | 1.4./告白               | 「「「」「」「」「」「」「」」                                |  |
|   | □□□□□□□□□□□□□□□□□□□□□□□□□□□□□□□□□□□□ | 作申请书 当前材料需要以下人员(或企业)    | 完成在线签名。               |                                                |  |
|   | 张,                                   |                         |                       |                                                |  |
|   | 立即签名                                 | 通知                      |                       |                                                |  |
|   | 实名认证 以下                              | 人员需要完成实名认证!生成电子文档后7日内完成 | 所有人员的实名认证及签名并及时提交!超出利 | <b>5</b> 效朝后,需重新发起实名核验事项,重新实名认证!               |  |
|   | 24                                   |                         |                       |                                                |  |
| - |                                      |                         |                       |                                                |  |
|   |                                      | 签名                      | 是交 下载文档               | 返回                                             |  |

| <b>*</b> | 諸使用EP及以上版本浏览器进行访问<br>河南省市场监督管理局版权所有<br>技术支持:29面管市场监督管理局后息中心<br>著公网会者101070202665号 "豫任网络50512099号-3 |
|----------|----------------------------------------------------------------------------------------------------|
|          |                                                                                                    |

## 十六. 完成电子签名和身份认证,点击提交

| 本这申请文档作为一个整体,签名人保证相关内容真实。合法、有效,并自行承担<br>名人一些电子签约,即视列其常自提文于电子中请材料和有效的身份更可发,获起只<br>" 内语,们们、原相私力的专参名,构成规则的,依法追述资料要任,给他人造成现<br>已加加该通单生体名称可能造成不正当选举,成在使用中可能面临税权利的基础公<br>强制更名号法律和风格,特殊元素,省流商用生化名称"生并以入机税投合并规规发记机 | 3<br>曲孔引起的相关责任: 签<br>电子申请材料中的内容。<br>內 低法承担医责任。<br>不适宜的商事上体名称被<br>天均度明决定。 | <ol> <li>企业名称预先就准申请书</li> <li>委托代理人</li> <li>投资人身份证明</li> <li>签名文件</li> </ol> |  |
|----------------------------------------------------------------------------------------------------|--------------------------------------------------------------------------|-------------------------------------------------------------------------------|--|
| 委托代理人<br>型: 章 签名:<br>若签名信息或者认证信息未及时更新,请点击 回步信息<br>企业名称预先核准申请书 当新好得需要以下人员 (重企业) 完成在线签名。                                                                                                    | _                                                                        | 关闭                                                                            |  |
| 予止            ● 芸名完成            ・ 芸名完成            ・ 芸名完成            ・ 美名认証         以下人员需要完成本会认证! 生却电子文档后7日内先成所有人员约实会认证           ・ 読述者                                                                     | 正及签条并及时提交!超出有效期后,需重性                                                     | 新建起实实领验事项,重新实实认证!                                                             |  |
| 後名 提文<br>後他用1930日<br>第二章<br>第二章                                                                                                    | 下较文档 返回<br>和本规改基进行访问<br>推理局 取必作者<br>编造管理局原由出                             |                                                                               |  |

## 十七. 名称自主申报通过, 点击"设立登记"

|             | <b>cdzh.scjg.henan.gov.cn</b> /entrance.action?busTy                                                                             | pe=01&otherParam=1&entMatterCode=&ywtbSign=1                                                       | 18yjsCodes= 8yynk= 8sign=08uuid=761b/<br>1 企业会校历先线准申请书<br>2 数任代理人<br>3 投资人用句证明<br>④ 至於文中 | //1c-0a0c-416338618-900b70084 Q. ∲. ☆ | - ∎ 👼 %• ⊻             |
|-------------|----------------------------------------------------------------------------------------------------|----------------------------------------------------------------------------------------------------|------------------------------------------------------------------------------------------|---------------------------------------|------------------------|
|             | 本次申请文档仍为一个整体。签名人定证据<br>人一党助于签公、即愿为法官和定义了电子师<br>造。到用、应用优大的电子签名,构成把即对<br>已加度消费非常化作用优立成之子兰型作<br>制度名等法律风险。特优术语。若该两字主体<br>托代程人<br>任代程 | 系统信息<br>您提交的名称申请信息系统已自动审核通过<br>名称保留期至2025年02月25日                                                   | ×<br>•                                                                                   |                                       |                        |
| 若<br>」<br>「 |                                                                                                    | 点击【登记告知书》可查看详细信息<br>点击【设立登记】可直接办理设立登记业务                                                            | 9                                                                                        | <b>X</b> (1)                          | 》<br>联电<br>力指握示        |
|             | ● 茶名 安成<br><b> 名名 安成</b><br><b> 名名 安成</b>                                                                                        | 交無面7日內完成參有人高的实家以這及甚会并及對提交!超出有                                                                      | 1939日,周囲新聞起去去检查事項,里所会会认识                                                                 | e ( )                                 | 操<br>手<br>返<br>首<br>Tc |
|             | 签名                                                                                                    | 提交 下载文档                                                                                            | 返回                                                                                       |                                       |                        |
|             | <b>.</b>                                                                                                    | 语使用EP及以上版本浏览器进行访问<br>河南市市场监督管理局 反积所有<br>技术支持:河南市市场监督管理局后里中心<br>路公对安莱-41010702002665年 豫ICP路05012099 | 63                                                                                       |                                       |                        |

# 十八. 录入完善企业登记注册信息

| 🞱 河南省企业登记全程电      | 子化服务平台                                        |             |        |         | ▲ 欢迎您,!!! | 希首页   〇退出 |     |
|-------------------|-----------------------------------------------|-------------|--------|---------|-----------|-----------|-----|
| ♀ 当前位置: 设立登记      | 河南红蜡企业管理有限责任公司                                |             |        |         |           |           |     |
| 🖌 1.基本信息 🔷 2.人员信息 | 8. 多证合一 🔪 4. 证照分离 🔪 5. 补充信息 🚽                 | ,           | 6.章程   | 7. 社保登记 | 8. 办税信息 🕥 |           |     |
| * 企业名称            | : 河南紅蜡企业管理有限责任公司                              |             |        |         |           |           |     |
| * 企业住所            | :                                             |             |        |         |           |           |     |
| * 生产经营地           | : 例如:北京市东城区 🔽 请选择街道 🖌 例如:**路**号               |             |        |         |           |           |     |
| * 邮政编码            | : 例如:100000                                   |             |        |         |           |           | »   |
| * 移动电记            | : 例如:132****6625                              |             |        |         |           | 模板        |     |
| * 注册资本(万元)        | : 100                                         |             |        |         |           |           | Тор |
|                   | 壹佰万元整                                         |             |        |         |           |           |     |
| * 企业类型            | :                                             |             | 企业类型选择 |         |           |           |     |
| * 设立方式            | : • 一般新设 〇 合并新设 〇 分立新设                        |             |        |         |           |           |     |
| *核算方式             | : <ul> <li> 独立核算 </li> <li> 非独立核算 </li> </ul> |             |        |         |           |           |     |
| * 从业人资            | : 例如:1                                        |             |        |         |           |           |     |
| * 行业类型            | : 企业总部管理                                      |             |        |         |           |           |     |
| * 经营范围            | : 已经取得前置许可的,您可以根据许可文件批准内容添加前置许可经营口            | 页目          |        |         |           |           |     |
| (根据登记机关公          | 点击下方文本框可以添加、修改经营范围相关信息:                       |             |        |         |           |           |     |
| 的经营项目分类标准         | ·                                             | <b>2</b> 42 |        |         |           |           |     |

#### 十九. 录入社保登记信息

| 🧐 河南省企业登记全程电子 | P化服务平台           |                                        |                                                                                   |                       | ▲ 欢迎祭 3 月 希 首页   ○ 退出 |          |
|---------------|------------------|----------------------------------------|-----------------------------------------------------------------------------------|-----------------------|-----------------------|----------|
| ♀ 当前位置: 设立登记  |                  | 河南红蜡企                                  | 业管理有限责任公司                                                                         |                       |                       |          |
| S 3.5         | 8证合— 🔷 4. 证服分离   | 5. 补充信息 6. 章程                          |                                                                                   | 🔪 9. 銀行开户 👌 10. 公职金 🕥 |                       |          |
| 4             | 保登记信息            |                                        |                                                                                   |                       |                       |          |
|               | 上保部门咨询电话:12333   |                                        |                                                                                   |                       |                       |          |
|               | * 经济类型:          | 请选择经济关型                                |                                                                                   |                       |                       |          |
|               | * 隶属关系:          | 请选择                                    | ~                                                                                 |                       |                       | >        |
|               | *单位类型:           | 请选择                                    | ~                                                                                 |                       |                       | 檀板<br>下载 |
|               | * 登记类型:          | 新参保                                    | ~                                                                                 |                       |                       | Тор      |
|               |                  | 导入人员信息:                                |                                                                                   |                       |                       |          |
|               | * 社保专管员姓名:       | 请输入社保专管员姓名                             |                                                                                   |                       |                       |          |
|               | * 社保专管员身份证号码:    | 请输入社保专管员身份证号码                          |                                                                                   |                       |                       |          |
|               | * 社保专管员联系电话:     | 请输入社保专管员联系电话                           |                                                                                   |                       |                       |          |
|               | 行政区划:            | 河南省许昌市                                 |                                                                                   |                       |                       |          |
| Å             | 员参保登记            |                                        |                                                                                   | 新增                    |                       |          |
| Fight 1       | 自境外人士参保、跨年度遍保人员参 | 保等特殊情况,需到单位所在地的社保经办机构                  | <u> </u>                                                                          |                       |                       |          |
|               |                  | 请添加国                                   | 只工参保信息!                                                                           |                       |                       |          |
|               |                  | 上一步                                    | 就存并下一步 <b>返回</b>                                                                  |                       |                       |          |
|               |                  | 日本日本日本日本日本日本日本日本日本日本日本日本日本日本日本日本日本日本日本 | 9及以上版本30決產进行访问<br>和运监督管理局 医纪所有<br>河南省市场监督管理局层显和公<br>107020026859 第12P第65612099号-3 |                       |                       |          |

# 二十.自主选择是否办理预约税务开票

| ♀ 当前位置: 设立登记 |                     | 河南红蜡企业管理有限        | 责任公司     |                      |  |
|--------------|---------------------|-------------------|----------|----------------------|--|
|              | ③ 4. 证服分离 > 5. 补充信息 | 6.章程 7.社民登记 🔀 8.4 | 9. IRGAP | 10. 公积金 🔰 11. 創業信息 🕥 |  |
|              |                     | 预约税务开票 🗾 暂不预约税    | 务开票      |                      |  |
|              | 税务登记信息(确认)          |                   |          |                      |  |
|              | 税务部门咨询电话:12366      |                   |          |                      |  |
|              | * 会计制度名称:           | 企业会计准则            | ~        |                      |  |
|              | 导入人员信息:3            | K. T              |          |                      |  |
|              | * 办税人姓名:            | 请填写办税人姓名          | 实名认证     |                      |  |
|              | *身份证件类型:            | 中华人民共和国居民身份证      | ~        |                      |  |
|              | * 身份证件号码:           | 谱填写身份证件号码         |          |                      |  |
|              | * 移动电话:             | 请填写移动电话           |          |                      |  |
|              | 固定电话:               | 请填写固定电话           |          |                      |  |
|              | 外籍人数:               | 请填写外籍人数           |          |                      |  |
|              | * 单位隶属关系:           | 中央                | ~        |                      |  |
|              | * 是否发票申领:           | ◎ 否 ○ 是           |          |                      |  |
|              | 增值税一般纳税人登记          |                   |          |                      |  |
|              | * 是否增值税一般纳税人:       | ◎ 杏 ○ 是           |          |                      |  |

# 二十一.自主选择是否办理银行预约开户

| 👺 河南省企业登记全程电子 | 化服务半台       |                   |                      |                                         |                 |             |        |              | ▲ 欢迎祭, 🍏 🖝   🎧   O 退出 |
|---------------|-------------|-------------------|----------------------|-----------------------------------------|-----------------|-------------|--------|--------------|-----------------------|
| ) 当前位置: 设立登记  |             |                   | 河南红蜡企业               | 上管理有限责任公                                | 司               |             |        |              |                       |
| 💽 5. सन्द्र   | 庶思 〉 6.章程 〉 | 7. 社保登记           | 8. 办税信息              | ▶ 2 9.银行开户                              | 10.             |             | 11.刻章信 | 调 👌 12. 水电切磨 | Prink()               |
|               |             | <b>V</b> 5        | 則约办理银行开户业务           | 5 1 1 1 1 1 1 1 1 1 1 1 1 1 1 1 1 1 1 1 | <b>建银行开户业</b> : | <b>B</b>    |        |              |                       |
|               | * 开户所在地:    | 许昌市 💙             | 请选择                  |                                         |                 |             |        | ~            |                       |
|               | * 开户银行: ;   | 中国银行 中原制<br>18州银行 | <b>股行</b> 中国工商银行     | 中国邮政储蓄银行                                | 招商银行            | 交通银行        | 农业银行 建 | 设银行          |                       |
|               |             | 网点列表              |                      | 请報                                      | 入关键字            |             |        | Q            |                       |
|               |             |                   |                      | 暂无网点信息                                  |                 |             |        |              |                       |
|               | * 选择网点:     |                   |                      |                                         |                 |             |        |              |                       |
|               |             |                   |                      |                                         |                 |             |        |              |                       |
|               |             |                   |                      |                                         |                 |             |        |              |                       |
|               | 银行开户经办人:    | 法定代表人             |                      |                                         |                 |             |        | ~            |                       |
|               | *姓名:        | 张广元               |                      | •                                       | 手机号码:           | 186****6715 |        |              |                       |
|               |             | 温馨提示:             | 如银行开户经办人发<br>□ 我已详细调 | 生变更,请将短信验;<br>副读并同意《 <u>授权书</u> 》       | E码告知相关。         | 人员          |        |              |                       |
|               |             |                   | 上一步 傑                | ₩##下一步 <b>8</b>                         | e               |             |        |              |                       |
|               |             | ſ                 | 諸使用IE<br>河南省         | 9及以上版本浏览器进行访问<br>市场监督管理局 版权所有           |                 |             |        |              |                       |

二十二.自主选择是否办理预约公积金业务

| 일 河南省企业登记全   | 全程电子化服务平台          |                                        |                                | ▲ X000悠,张 , ,   希 首页   〇 383出 |
|--------------|--------------------|----------------------------------------|--------------------------------|-------------------------------|
| ♀ 当前位置: 设立登记 |                    | 河南红蜡企业管理有限责任公司                         |                                |                               |
|              | () 6. 章程 ) 7. 社保登记 | 8. 办税底息 👌 9. 銀行开户 🔀 10. 公职金            | 11. 封章信息 212. 水电气骤网报 213. 上传材料 |                               |
| Г            |                    | 💙 預約公积金业务 👘 鬥不預約公积金业务                  | 5                              |                               |
|              | 导入人员信息:新广西         |                                        |                                |                               |
|              | * 单位性质:            | 国家机关                                   | ~                              |                               |
|              | *单位经济类型:           |                                        |                                |                               |
|              | * 单位所属行业:          | 企业总部管理                                 |                                | 複数                            |
|              | * 管理机构:            | 许昌市住房公积金中心                             | ~                              | 下载<br>Top                     |
|              | 单位缴存比例(%):         | 请填写单位缴存比例                              | 单位账存比例为5-12的数字,可会两位小数          |                               |
|              | 个人缴存比例(%):         | 请填写个人缴存比例                              | 个人账存比例为5-12的数字可含两位小数           |                               |
|              | * 经办人姓名:           | 请填写经办人姓名                               |                                |                               |
|              | * 经办人证件类型:         | 中华人民共和国居民身份证                           | ~                              |                               |
|              | * 经办人证件号码:         | 请填写经办人证件号码                             |                                |                               |
|              | * 经办人手机号码:         | 请填写经办人手机号码                             |                                |                               |
|              | * 经办人固定电话:         | 请填写经办人图定电话                             |                                |                               |
|              | * 经办人电子邮箱:         | 请填写经办人电子邮箱                             |                                |                               |
|              |                    | 上一步保存并下一步 返回                           |                                |                               |
|              |                    |                                        |                                |                               |
|              |                    |                                        |                                |                               |
|              |                    | ₩公司安留-41010702002665号 1010P至05012099号。 | 3                              |                               |

二十三.自主选择是否办理刻制印章

| 🚇 河南省企业登记全   | 程电子化服务平台                                                                                                    | ▲ 欢迎您 . 独立 ● ● ● ● ● ● ● ● ● ● ● ● ● ● ● ● ● ● |
|--------------|----------------------------------------------------------------------------------------------------|------------------------------------------------|
| ♥ 当前位置: 设立登记 | 河南红端企业管理有限责任公司                                                                                                    |                                                |
|              |                                                                                                    |                                                |
|              | 選舉時示:<br>通常內理訪判印度。系統時提進出生語之们共同現在行手時是否支持免费利量。<br>1. 经营业成本在20世纪月均均是支持免费利益。刘富要没想由此免费的利益了。系统冲在立体非通过的经营主体及相关人员很更推送至公安部门完成集集并推送至经营主体选择的利益店进                                                                                                    |                                                |
|              | 行政重定時1<br>2、包室主体所在的推迟则关如果不变持免费利益,系统将收立然准备过的经营主体及相关人员做意情这至公安部门完成基础,经营主体经办人只需得等身份证法確区方的利益活動可以进行<br>各费利重!                                                                                                    |                                                |
|              | ⑦ か運動制印章<br>資本が運動制印章                                                                                                    | »                                              |
|              | → 講选择刻章公司                                                                                                    | 模板<br>下載                                       |
|              | ○ 許昌市義部区国金印金部<br>統一社会部門5月:9111002MA404Y391W                                                                                                    | Тор                                            |
|              | ○ 件昌市融会印章制作中心<br>株一社会団用代码: = 91411002MA3K7LAQ41                                                                                                    |                                                |
|              |                                                                                                    |                                                |
|              |                                                                                                    |                                                |
|              |                                                                                                    |                                                |
|              |                                                                                                    |                                                |
|              | 上一步                                                                                                    |                                                |
|              | 構成的な 脱化 動きのの変形 行政 (1997年)                                                                                                    |                                                |
|              | メオロコーム加加はない。<br>オロンコーム加加なない。<br>オロンコーム<br>オロンコーム<br>オローム<br>オローム<br>オロンコーム<br>オロン<br>オローム<br>オローム<br>オロー<br>オローム<br>オロー<br>オロー<br>オロー<br>オロー<br>オロー<br>オロー<br>オロー<br>オ |                                                |

二十四.自主选择是否办理水电气暖网报装

| 🚇 河南省企业登记    | 全程电子化服务平台       |                                                             |                                                                                                    | ▲ XXB25. 須回   希 前页   〇 i品出 |
|--------------|-----------------|-------------------------------------------------------------|----------------------------------------------------------------------------------------------------|----------------------------|
| ♀ 当前位置: 设立登记 |                 | 河南红蜡企业管理有                                                   | 限责任公司                                                                                                    |                            |
|              | ③ 6. 意程 7. 社保登记 | 8. 功能信息 🔷 9. 銀行开户 🔪                                         | 10. (ARA) 11. MERRY 2. WHORKE.                                                                                                    | 13. 上传材料                   |
|              | * 用水报装:         | ●报装 ○ 不报装                                                   | 支持全省                                                                                                    |                            |
|              | * 用电报装:         | ● 报装 ○ 不报装                                                  | 文持全盲                                                                                                    |                            |
|              | * 用气报装:         | ● 报装 ○ 不报装                                                  | 支持全省                                                                                                    |                            |
|              | * 用暖报装:         | ● 报装 ○ 不报装                                                  | 支持全省                                                                                                    | »                          |
|              | • 田田松太 •        | ● 报装 ○ 不报装                                                  | <b>新</b> 行来通报新新闻 经中间带商用的                                                                                                    | 139<br>2-7                 |
|              | 70P91838 -      | 联通                                                          |                                                                                                    | То                         |
|              |                 | 上一步 经按用下一                                                   | 步 图                                                                                                    |                            |
|              |                 |                                                             |                                                                                                    |                            |
|              |                 | 精錬用FP3RUとしたが<br>同時首中域広告報<br>技术支持:同時首中域<br>特全化5年年44007000000 | 2017年2月11日<br>第日版約年前<br>2月日期約年前<br>2月日期月日日日<br>2日<br>2日<br>2日<br>2日<br>2日<br>2日<br>2日<br>2日<br>2017年11<br>2017年11<br>2017<br>2017<br>2017<br>2017<br>2017<br>2017<br>2017<br>20 |                            |

二十五.完善材料并生成电子文档,签名和实名认证后,提交业务申请

| 🚇 河南省企业登记全   | 程电子化服务平台                | <b>à</b>                                               |                                                                                                    | ▲ 欢迎悠. ■ し   ● 前页   ○ 道出 |
|--------------|-------------------------|--------------------------------------------------------|----------------------------------------------------------------------------------------------------|--------------------------|
| ♀ 当前位置: 设立登记 |                         | 河南红蜡企业管理有限责任公司                                         | 3                                                                                                    |                          |
|              | ③ 7. 社成登记 8. 办税信        | 息 👌 9.银行开户 👌 10.公积金 👌 11.創責信息                          | 22. 水电气重网级 213. 上传材料 214. 电子交档                                                                                                    |                          |
|              |                         | 公司登记(备案)申请书                                            | <ul> <li> <i>约相田梁</i> <ul> <li> <u>2008</u>(2)(加索)中時代             </li> <li> <u>2008</u>(2)(加索)中時代             </li> <li> <u>2008</u>(2)(加索)中時代             </li> </ul> </li> </ul> |                          |
|              |                         | ☑基本信息(必填项)                                             | <ul> <li>(3) 法理代表人</li> <li>(4) 董事、监事、高级管理人员信息</li> </ul>                                                                                                    |                          |
|              | 老 称                     | 同南红鳍企业管理有限责任公司<br>(他用四个词用编写, 他用化和, 他用物和,               | 5 取格员信息<br>6 公司章程/决议                                                                                                    | 機板                       |
|              | 统一社会信用代码<br>(说立登记不填写)   | IIB                                                    | 7 股东资格证件公司<br>8 多证金一政府部门共算涉物福誉项                                                                                                    | Top                      |
|              | Œ M                     | 间南省许昌市东城区竹林路101号                                       | (9) 各約項請书<br>10 市场主体任新(総要场所)承诺书                                                                                                    |                          |
|              | 联系电话                    | 18: 1715 #EEX19295 461100                              | 11 新设企业等称保留管知书 关闭                                                                                                    |                          |
|              | 若签名信息或者<br>公司登记(备案<br>张 | 《认证信息未及时更新,请点击 (周期信息)<br>() 申请书 新新时代新闻(下人员(前企业)完成在地面高。 |                                                                                                    |                          |
|              |                         |                                                        |                                                                                                    |                          |
|              | 实名从能 以                  | 人员需要完成实金以近11至成电子文档局7日内完成所有人员的实金以近及鉴多并及时接交11            | 想出有效就后,带面新发起实 <b>名纷纷带动,面积实名认证!</b>                                                                                                    |                          |
|              |                         |                                                        |                                                                                                    |                          |
|              |                         | 签名 提交 下载文档                                             | 返回                                                                                                    |                          |
|              |                         |                                                        |                                                                                                    |                          |
|              |                         |                                                        |                                                                                                    |                          |